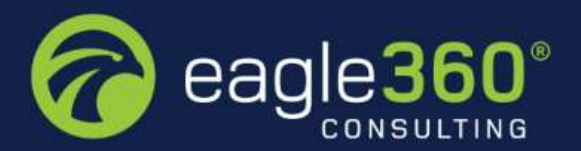

# **Unifii360 AI Support**

# **User Manual**

## **Distribution List:**

| ORGANIZATION        | ΝΑΜΕ |
|---------------------|------|
| EAGLE360 CONSULTING |      |
|                     |      |
|                     |      |
|                     |      |

## **Revision History:**

| VERSION | DATE        | SECTIONS REVISED | DESCRIPTION                            |
|---------|-------------|------------------|----------------------------------------|
| 0.1     | 09-May-2023 |                  | Completed document for internal review |
|         |             |                  |                                        |

## **Table of Contents**

| 1. | Chat | tGPT                               | 3  |
|----|------|------------------------------------|----|
| 1. | 1    | Setup Unifi360 Al                  | 3  |
| 1. | 2    | Using the Unifi chat help function | 10 |

#### 1. ChatGPT

ChatGPT is an open-source natural language processing (NLP) model developed by OpenAI. It is designed to generate human-like conversations in response to user input. ChatGPT is based on the GPT-3 model, which has been trained on a massive amount of conversational data, and is able to generate responses that are both meaningful and coherent.

We need to setup ChatGPT AI APP as given below

#### 1.1 Setup Unifi360 AI

I. Type "Extension Management" on the Tell me what you want to do as shown below figure 1-1

| Tell me what you want to do |                |
|-----------------------------|----------------|
| extension management        |                |
| Go to Pages and Tasks       |                |
| > Extension Management      | Administration |

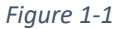

#### II. Select "E360-Unifii360-AISupport" and select "Setup" as shown in figure 1-2

| Installed Extensions                       |                            |                                     |                                                 | □ c²,        |
|--------------------------------------------|----------------------------|-------------------------------------|-------------------------------------------------|--------------|
|                                            | options                    |                                     |                                                 | Ŀ <b>₽</b> . |
| 🗃 Extension Marketplace 📑 Upload Extension | Sinstallation Status Oview | 😤 Install 🔅 Uninstall 🔅 Unpublish 🖷 | Set up 📑 Download Source 🕕 Learn More 🤁 Refresh |              |
| Data Archive                               | Microsoft                  | V. <u>21.5.53619.53946</u>          | Global                                          |              |
| Data Search                                | Microsoft                  | v. <u>21.5.53619.53946</u>          | Global                                          |              |
| Dynamics GP Historical Data                | Microsoft                  | v. <u>21.5.53619.53946</u>          | Global                                          |              |
| Dynamics GP History SmartLists             | Microsoft                  | v. <u>21.5.53619.53946</u>          | Global                                          |              |
| Dynamics GP Intelligent Cloud              | Microsoft                  | v. <u>21.5.53619.53946</u>          | Global                                          |              |
| E360-DWP-CS-UpgradetoBC                    | Eagle360                   | v. 1.0.0.49                         | Dev Dev                                         |              |
| E360-Unifii360-AlSupport                   | Unifii360                  | v. 1.0.0.8                          | 🖸 Dev                                           |              |

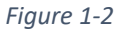

ZX

#### Select "Next"

Unifii360 AI Support Setup Wizard

203

Welcome to Unifii360 Al Setup Wizard You can setup Unifii360 Al Setup now.

Let's go!

Choose Next to start basic settings for Unifii360 AI Setup.

| Back | Next | Finish |
|------|------|--------|

Figure 1-3

III. Next you need to obtain the "ApiKey"

An API key is a unique string of characters used to authenticate requests associated with an account or project. API keys are used to track and control how the API is being used, or example to prevent malicious use or abuse of the API.

To obtain an "ApiKey" Please clicking on <u>https://platform.openai.com/</u>

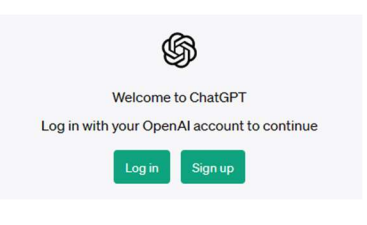

Figure 1-4

Need to Sign up for an OpenAI account by clicking on the "Sign up" button

| Cr             | eate your account                                                                                                    |
|----------------|----------------------------------------------------------------------------------------------------|
| lease<br>signi | e note that phone verification is required fo<br>up. Your number will only be used to verify<br>your identity for security purposes. |
| Ema            | il address                                                                                                    |
| Ĭ.             |                                                                                                    |
|                |                                                                                                    |
|                |                                                                                                    |
|                | Already have an account? Log in                                                                                                    |
|                | 0R                                                                                                    |
| ~              | Continue with Google                                                                                                    |
| 9              |                                                                                                    |

\$

Once you type in your email Id and Password you will receive an verification email to your email account provided as shown below

| ) Some content in this message has been blocked becau                         | use the sender isn't in your Safe senders list. I trust content from noreply@tm.openai.com.   Show blocked conter                                             |
|-------------------------------------------------------------------------------|----------------------------------------------------------------------------------------------------|
| OpenAl <noreply@tm.openai.com><br/>To: Riyaz Muzammil</noreply@tm.openai.com> |                                                                                                    |
|                                                                               | <b>₽</b> OpenAl                                                                                                    |
|                                                                               | Verify your email address                                                                                                    |
|                                                                               | To continue setting up your OpenAl account, please verify that this is<br>your email address.                                                                 |
|                                                                               | Verify email address                                                                                                    |
|                                                                               | This link will expire in 5 days. If you did not make this request, please disregard this email.<br>For help, contact us through our <b><u>Help center</u></b> |
|                                                                               | Figure 1-6                                                                                                    |

Click "Verify Email Address" This will take you to the below page.

\$

## Tell us about you

| First name       | Last name    |
|------------------|--------------|
| Organization nam | e (optional) |
| Birthday         | Ē            |
| C                | Continue     |
|                  |              |

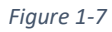

Click "continue" once data has been updated correctly on the relevant fields

\$

## Verify your phone number

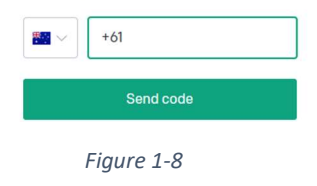

Enter the phone number for the verification code to be sent to

\$

| Please enter the code we just ser | nt you. |
|-----------------------------------|---------|
| þoo ooo                           |         |

| C 🖻 https://platform.openai.com                                          |                                                       |                                                    | A" to                                 | 📞 🤇 🔄 🖨 🚇                    |
|--------------------------------------------------------------------------|-------------------------------------------------------|----------------------------------------------------|---------------------------------------|------------------------------|
| 😂 Business Manager 🛄 All   Singapore Post 🚺 Testing 🔥 Tempo - Eagle360 P | 🗅 80534_NAV2013_E b consolidation steps 🕽 People - 30 | X Webcl 🚦 Design Details - Wa 🚦 Set Up Approval Us | How to Create Purc How to Create Purc | Configure Excel Ad >         |
| S Overview Documentation API reference Examples Playgr                   | ound                                                  |                                                    | ✤ Upgrade                             | ⑦ Help R Edgle360 Consulting |
|                                                                          | Join the ChatGPT plugin developer waitlist            | Sign up 🛛 🗙                                        |                                       |                              |
|                                                                          | Welcome to the OpenAI p                               | latform                                            |                                       |                              |
|                                                                          | Start with the basics                                 |                                                    |                                       |                              |
|                                                                          | Dulakatart tutatla                                    | Franks                                             |                                       |                              |
|                                                                          | Quickstart tutorial                                   | Examples                                           |                                       |                              |

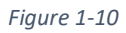

Then click on the profile icon on right hand top corner as shown above.

| Overview Documentation API reference Example  | es Playground                                                           |                                                                                                    | Upgrade ⑦ Help Regle360 Cor |
|-----------------------------------------------|-------------------------------------------------------------------------|----------------------------------------------------------------------------------------------------|-----------------------------|
|                                               |                                                                         |                                                                                                    | riyaz24@gmail.com           |
|                                               |                                                                         | Cine up V                                                                                                    | Eagle360 Consulting         |
|                                               | Join the ChatGP1 plugin developer waitlist                              | aign up X                                                                                                    | Manage account              |
|                                               |                                                                         |                                                                                                    | Invite team                 |
|                                               | Welcome to the OpenAI platfo                                            | m                                                                                                    | Visit ChatGPT               |
|                                               |                                                                         |                                                                                                    | Visit DALL-E                |
|                                               | Start with the basics                                                   |                                                                                                    | Help<br>Pricina             |
|                                               |                                                                         |                                                                                                    | Terms & policies            |
|                                               |                                                                         |                                                                                                    | Log out                     |
|                                               |                                                                         |                                                                                                    |                             |
|                                               |                                                                         |                                                                                                    |                             |
|                                               | Quickstart tutorial Exam<br>Learn by building a guick sample app Explor | ples<br>e some example tasks                                                                                                    |                             |
|                                               |                                                                         | and the second second se |                             |
|                                               |                                                                         |                                                                                                    |                             |
|                                               |                                                                         |                                                                                                    |                             |
|                                               |                                                                         |                                                                                                    |                             |
|                                               | Figure 1-11                                                             |                                                                                                    |                             |
|                                               | -                                                                       |                                                                                                    |                             |
| en Click "View API kevs"                      | ,                                                                       |                                                                                                    |                             |
| Overview Documentation API reference Examples | Playground                                                              |                                                                                                    | ◆ Upgrade ⑦ Help            |
|                                               |                                                                         |                                                                                                    | riyaz24@gmail.com           |
|                                               |                                                                         |                                                                                                    | Eagle360 Consulting         |
|                                               | > Join the ChatGPT plugin developer waitlist                            | Sign up $	imes$                                                                                                    | Manage account              |
|                                               |                                                                         |                                                                                                    | View API keys               |
|                                               | Walcome to the OpenAT platform                                          |                                                                                                    | Invite team                 |
|                                               | welcome to the openAI platform                                          |                                                                                                    | Visit ChatGPT               |
|                                               |                                                                         |                                                                                                    | Help                        |
|                                               | Start with the basics                                                   |                                                                                                    | Pricing                     |
|                                               |                                                                         |                                                                                                    | Terms & policies            |
|                                               |                                                                         |                                                                                                    | Log out                     |

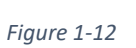

| ORGANIZATION           | API keys                                                                           | API keys                                                                                                    |             |             |   |  |  |  |  |
|------------------------|------------------------------------------------------------------------------------|----------------------------------------------------------------------------------------------------|-------------|-------------|---|--|--|--|--|
| Settings<br>Usage      | Your secret API keys are<br>after you generate them.                               | Your secret API keys are listed below. Please note that we do not display your secret API keys again<br>after you generate them.                                                                               |             |             |   |  |  |  |  |
| Rate limits<br>Members | Do not share your API ke<br>protect the security of yo<br>found has leaked publicl | Do not share your API key with others, or expose it in the browser or other client-side code. In order to<br>protect the security of your account, OpenAI may also automatically rotate any API key that we've |             |             |   |  |  |  |  |
| Billing                | NAME                                                                               | KEY                                                                                                    | CREATED     | LAST USED ① |   |  |  |  |  |
| USER                   | My Test API key                                                                    | sk17cH                                                                                                    | May 2, 2023 | Never       | 1 |  |  |  |  |
| API keys               | + Create new secret key                                                            |                                                                                                    |             |             |   |  |  |  |  |

Figure 1-13

## Then Click "Create new secret Key"

| My Test API key1 |        |                   |
|------------------|--------|-------------------|
|                  | Cancel | Create secret key |

#### Create new secret key

Please save this secret key somewhere safe and accessible. For security reasons, **you won't be able to view it again** through your OpenAI account. If you lose this secret key, you'll need to generate a new one.

k-TKnOhFYQtxMGID8IZdBIT3BlbkFJ4SYnQUjHq0f5A96voGD3

#### Figure 1-15

## Copy the created ApiKey and click on "Done"

| Overview Documentation API reference | Examples Playground                                                                     |                                                                       |                            |                    |             | 🔶 Upgrade | Help | R Eagle360 Consultir |
|--------------------------------------|-----------------------------------------------------------------------------------------|-----------------------------------------------------------------------|----------------------------|--------------------|-------------|-----------|------|----------------------|
| RGANIZATION                          | APT keys                                                                                |                                                                       |                            |                    |             |           |      |                      |
| D Eagle360 Consulting 🔘              |                                                                                         |                                                                       |                            |                    |             |           |      |                      |
| iettings                             | Your secret API keys                                                                    | are listed below. Please note                                         | that we do not display yo  | ur secret API key  | ys again    |           |      |                      |
| lsage                                | after you generate the                                                                  | em.                                                                   |                            |                    |             |           |      |                      |
| late limits                          | Do not share your AP                                                                    | I key with others, or expose it                                       | in the browser or other cl | lient-side code. 1 | In order to |           |      |                      |
| fembers                              | protect the security o                                                                  | f your account, OpenAI may                                            | also automatically rotate  | any API key tha    | at we've    |           |      |                      |
| Billing                              | found has leaked pub                                                                    | licly.                                                                |                            |                    |             |           |      |                      |
|                                      | NAME                                                                                    | KEY                                                                   | CREATED                    | LAST USED 🛈        |             |           |      |                      |
| ISER                                 | Secret key                                                                              | skRjk2                                                                | May 9, 2023                | Never              | / 8         |           |      |                      |
| PI keys                              | + Create new secret k                                                                   | ev                                                                    |                            |                    |             |           |      |                      |
|                                      | Default organiza<br>If you belong to mult<br>when making request<br>Eagle360 Consulting | tion<br>ple organizations, this setting<br>s with the API keys above. | g controls which organize  | ation is used by d | default     |           |      |                      |

| 2055                   |                                       |
|------------------------|---------------------------------------|
| Step2 - Setup General. |                                       |
| ApiKey                 |                                       |
| Endpoint               | https://api.openai.com/v1/completions |
| Support Email          | helpdesk@eagle360.consulting.test     |
| Sign Up for the key    | https://chat.openai.com/auth/login    |
|                        |                                       |
|                        |                                       |
|                        |                                       |
|                        |                                       |
|                        |                                       |

The paste the copied created API key on the API Key field below

Figure 1-17

enter the E360 support email address as <u>helpdesk@eagle360.consulting</u>" then click "Next"

IV. Then contact Eagle360 to obtain the Unifii360 AI License Key

V. Once you receive the Unifii360 AI License Key, enter the License key as shown below

| ŝ               |                    |             |          |
|-----------------|--------------------|-------------|----------|
| Step3 - License |                    |             |          |
| License Key     | 86635C02-FBB0-4413 | -9567-27363 | BE8A1606 |
|                 |                    |             |          |
|                 |                    |             |          |
|                 |                    |             |          |
|                 |                    |             |          |
|                 |                    |             |          |
|                 |                    |             |          |

VI. Click "Next" to complete Unifii360 AI setup.

| Unifii360 AI Support Setup Wizard         |               |
|-------------------------------------------|---------------|
| $\checkmark$                              |               |
| OK<br>Step4 - You have finished the setup |               |
| That's it!                                |               |
| To save this setup, choose Finish.        |               |
| Bac                                       | k Next Finish |
| Figure 1-19                               |               |

VII. Type "Uniffi360 AI Setup" on the tell me what to do search as shown below

| Tell me what you want to do | × <sup>2</sup> | × |
|-----------------------------|----------------|---|
| Unifii360 Al Setup          |                |   |
| Go to Pages and Tasks       |                |   |
| > Unifii360 AI Setup        | Administration |   |
|                             |                |   |
| Figure 1-20                 |                |   |

VIII. Add the below given "<u>helpdeskcc@eagle360.consulting</u>" to the "CC" and <u>helpdeskbcc@eagle360.consulting</u> to "BCC" email address boxes. Also Activate the "Trigger Request in validate function."

| Actions $\lor$ Automate $\smallsetminus$ |                                  |                       |                               |
|------------------------------------------|----------------------------------|-----------------------|-------------------------------|
| General                                  |                                  |                       |                               |
| ApiKey                                   | sk-wmT8zKm7NzD9UQSC6BEIT3B       | сс                    | helpdeskcc@eagle360.consultin |
| Endpoint                                 | https://api.openai.com/v1/comple | BCC                   | helpdeskbcc@eagle360.consulti |
| Support Email                            | helpdesk@eagle360.consulting.te: | Trigger Request on va |                               |
|                                          |                                  |                       |                               |
| License Details                          |                                  |                       |                               |

Figure 1-21

## **1.2** Using the Unifi chat help function

The help function is available on the below listed business central documents

- Sales documents
- Purchase documents
- Finance documents
- Warehouse documents
- Service-related documents
- Inventory documents
- Production related documents
- Jobs related documents.

I. Using the Unifi chat help function from the sales related documents

As you can see below there is new "Support" button added to the menu

| Dynamics 365 Business Central                    |                                                                                                    |  |
|--------------------------------------------------|----------------------------------------------------------------------------------------------------|--|
|                                                  | Finance 🗸 Cash Management 🗸 Sales 🗸 Purchasing 🗸 Unifii 360 Shopify 🗸 🚍                                                            |  |
| Sales Orders: All $\checkmark$ $\bigcirc$ Search | + New 🔋 Delete Process 🗸 Release 🗸 Posting 🗸 Print/Send 🗸 Order 🗸 Support 🗸 Actions 🗸 Related 🗸 Reports 🗸 Automate 🗸 Fewer options |  |

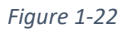

Once you click on it will display the two support options as shown below

| Sales Orders: | All Y I A | Search + Ne | w 间 Delete       | $Process \lor$ | Release $\vee$ | Posting $\lor$ | Print/Send $\sim$ | Order $\lor$ | Support ~ Actions        | Rel  | ated $\lor$ Reports $\lor$ | Automate 🗸 🛛 Fev   | ver options        | Ê      | $\nabla \equiv$ | () , <sup>e</sup> |
|---------------|-----------|-------------|------------------|----------------|----------------|----------------|-------------------|--------------|--------------------------|------|----------------------------|--------------------|--------------------|--------|-----------------|-------------------|
|               | Sell-to   | Customer    |                  |                | Fyter          | mal            |                   |              | 🕜 Get Help from Unifii36 | i0Al | Complet                    | Amount Shinned Not | Amount Shipped Not |        |                 |                   |
| No.†          | No.       | Sell        | -to Customer Nan | ne             | Doci           | ument No.      | Location Code     | Assigned     | 🖃 Email Support          |      | Shipped                    | Invoiced (LCY)     | GST                | Amount | Amount Inc      | Juding GST        |
| 261486        | 1006      | Z BA        | RRA JACKS PTY    | LTD - ROCKHA   | AMPTON         |                | A                 |              | 9/08/2022                | Open | No                         | 0.00               | 0.00               | 0.00   |                 | 0.00              |

Figure 1-23

• Get Help from Unifii360AI – This will allow you to type in any question you have regarding business central or copy any error message which appears when users are processing data using business central to help understand and resolve the error.

| Ealt - U | nitii360 Al       |                    |               |                 |         | 7 × |
|----------|-------------------|--------------------|---------------|-----------------|---------|-----|
| Manage   | 🕜 Ask Unifii360Al | E Check Last Error | Email Support | Unifii360AI Log | 🔀 Clear |     |
| Questior | 1                 |                    |               |                 |         |     |
|          |                   |                    |               |                 |         |     |
|          |                   |                    |               |                 |         |     |
|          |                   |                    |               |                 |         |     |
| Answer   |                   |                    |               |                 |         |     |
|          |                   |                    |               |                 |         |     |
|          |                   |                    |               |                 |         |     |
|          |                   |                    |               |                 |         |     |
|          |                   |                    |               |                 |         |     |

• Email Support – This option when clicked will open the compose email template with From, To, CC and Bcc email id's filled in as shown below. Where you can type in the issue which needs partner support on the message body and the error message supporting documents as an attachment.

| (  | Compose an Email                                                                                          |     |
|----|----------------------------------------------------------------------------------------------------|-----|
|    |                                                                                                    |     |
|    | 🖥 Send email 📋 Discard draft 🖷 Use Word template 🕞 Show source document 🛛 More options                    |     |
| F  | rom Eagle 360 (demo@eagle360.consulting)                                                                  | ··· |
| Te | o helpdesk@eagle360.consulting.test                                                                       |     |
| C  | helpdeskcc@eagle360.consulting.test                                                                       |     |
| В  | cc helpdeskbcc@eagle360.consulting.test                                                                   |     |
| S  | ubject                                                                                                    | _   |
|    | We cannot post PO-000345 due the below error.<br>Best Regards,<br>Alan,<br>Finance Manager,<br>ABC group. |     |
| L  | A A° B / U ∠ A ≡ ≔ •≡ •≡ » ≣ ≣ ≅ ⊗ ⊗ X <sup>*</sup> X <sub>2</sub> ••• ₪ ··                               |     |
| A  | Attachments Manage                                                                                        | 53  |
|    | Add file Add file from source document Image: Delete                                                      | 무   |

Figure 1-25

II. Using chat support on a sales order once an error generated as shown below. Click on "Support"

| Destine               | Deleses Deces                         | Drint/Cond Door                    |                  |                      | Delete d      |                        |                    |            |                         |                         |                   |                          |                                |              |
|-----------------------|---------------------------------------|------------------------------------|------------------|----------------------|---------------|------------------------|--------------------|------------|-------------------------|-------------------------|-------------------|--------------------------|--------------------------------|--------------|
| The name has an       | error Refresh (ES) to a               | indo the change or c               | orrect the error | t Actions V          | Related V A   | utomate 🗸 🖓 Few        | er optioi          | 15         |                         |                         |                   |                          |                                |              |
| nie page nas an       | circle <u>Refresh</u> (19) to t       | indo the change, or e              | oneer the error. |                      |               |                        |                    |            |                         |                         |                   |                          |                                |              |
| hopify>               |                                       |                                    |                  |                      |               |                        |                    |            |                         |                         |                   |                          |                                |              |
|                       |                                       |                                    |                  |                      |               |                        |                    |            |                         |                         |                   |                          |                                |              |
| nes Manage            | Line Order Few                        | er options                         |                  |                      |               |                        |                    |            |                         |                         |                   |                          |                                | Ŕ            |
|                       |                                       |                                    |                  |                      |               |                        | Qty.               |            |                         |                         |                   |                          |                                |              |
| Туре                  | No.                                   | Item Reference<br>No.              | Description      | Back Order<br>Status | Location Code | Quantity               | Ass<br>to<br>Order | Res<br>Qua | Unit of<br>Measure Code | Unit Price Excl.<br>GST | Line<br>Disc<br>% | Line Amount<br>Excl. GST | Shopify<br>Compare at<br>Price | Qty. to Ship |
| ltem                  | 26880                                 |                                    | 21 SEABORG 300J  |                      | A             | 8 5                    |                    | -          | EA                      | 899.00                  | 12.5              | 3,146.50                 | 0.00                           |              |
|                       |                                       |                                    |                  |                      |               |                        |                    |            |                         |                         |                   |                          |                                |              |
|                       |                                       |                                    |                  |                      |               |                        |                    |            |                         |                         |                   |                          |                                |              |
| -                     |                                       |                                    |                  |                      |               |                        |                    |            |                         |                         |                   |                          |                                |              |
|                       | JD)                                   |                                    |                  |                      | 3,146.50      | Total Excl. GS         | T (AUD)            |            |                         |                         |                   |                          |                                | 3,146        |
| ubtotal Excl. GST (Al | Inv. Discount Amount Evel. (SST (AUD) |                                    |                  |                      | 0.00          | 00 Total GST (AUD) 314 |                    |            |                         |                         |                   |                          |                                |              |
| ubtotal Excl. GST (Al | t Excl. GST (AUD)                     | The Discount Amount Like GST (NOD) |                  |                      |               |                        |                    |            |                         |                         |                   |                          |                                |              |

## III. Then select help using "Unifii360AI"

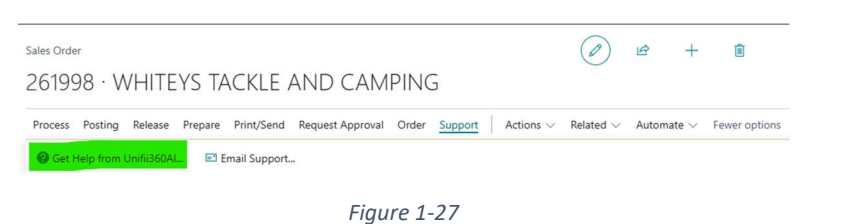

When select "Unifii360AI "you will get the below reason for the error

| Manage  | 🕜 Ask Unifii360AI | 🔚 Check Last Error | 🖃 Email Support \cdots |
|---------|-------------------|--------------------|------------------------|
| Ouestio | n                 |                    |                        |

#### Answer

Business Central Error: Status must be equal to 'Open' in Sales Header: Document 📥

The error message is indicating that the status of the Sales Header Document Type Ord the Sales Header Document Type Order, No. 261998 and change the status to 'Open'.

Related Record : Sales Header: Order, 261998

Close

Also, if you click on "Check Last Error" it will show the reason for the last error.

|                                                                     | 360 AI                                                                                              |                                                                                                    |                                                                                                    | 2 X                                                                           |                                    |         |
|---------------------------------------------------------------------|----------------------------------------------------------------------------------------------------|----------------------------------------------------------------------------------------------------|----------------------------------------------------------------------------------------------------|-------------------------------------------------------------------------------|------------------------------------|---------|
| Manage 🛛 🤇 A                                                        | sk Unifii360AI                                                                                      | E Check Last Error                                                                                                    | 🖃 Email Support                                                                                                    |                                                                               |                                    |         |
|                                                                     |                                                                                                    | Figure 1-29                                                                                                    |                                                                                                    |                                                                               |                                    |         |
| V. If you need dire                                                 | ect eagle360 su                                                                                     | pport click on " Email S                                                                                                    | Support"                                                                                                    |                                                                               |                                    |         |
| Edit - Unifii                                                       | 360 AI                                                                                              |                                                                                                    |                                                                                                    |                                                                               |                                    |         |
| Manage 🛛 🦓 A                                                        | sk Unifii360Al                                                                                      | 🔚 Check Last Error                                                                                                    | E Email Support                                                                                                    | Unifii36                                                                      | 0Al Log                            | 🔀 Clear |
|                                                                     |                                                                                                    | Figure 1-30                                                                                                    |                                                                                                    |                                                                               |                                    |         |
| This will populat                                                   | e the error in a                                                                                    | n email template which                                                                                                    | n needs to sent to Ea                                                                                                    | gle360 for su                                                                 | upport.                            |         |
| <i>←</i>                                                            |                                                                                                    |                                                                                                    | + 1                                                                                                    | √ Saved                                                                       |                                    | -       |
| Busine                                                              | ess Centr                                                                                           | al Error: Sta                                                                                                    | tus must be                                                                                                    | e equal                                                                       | l to                               |         |
| 'Opon                                                               | in Color                                                                                            | Londor: Do                                                                                                    | cumont Ty                                                                                                    | $p_{0} = Or$                                                                  | dor                                |         |
| Oper                                                                | I IN Sales                                                                                          | neauer. Du                                                                                                    | ocument ly                                                                                                    | pe=Or                                                                         | uer,                               |         |
| $N_{O} = 2$                                                         | 1000                                                                                                |                                                                                                    |                                                                                                    |                                                                               |                                    |         |
| 1 <b>1</b> 0. <sup>1</sup> L                                        | 201998. (                                                                                           | urrent value                                                                                                    | e is 'Release                                                                                                    | ed'.                                                                          |                                    |         |
| Send Email                                                          | Discard Draft                                                                                       | Use Word Template                                                                                                    | e is 'Release                                                                                                    | ons                                                                           |                                    |         |
| Bend Email                                                          | Discard Draft                                                                                       | Urrent Value                                                                                                    | e is 'Release                                                                                                    | ons                                                                           | Show less                          |         |
| Send Email                                                          | Discard Draft                                                                                       | Urrent value<br>∉Use Word Template                                                                                                    | e is 'Release                                                                                                    | ed'.                                                                          | Show less                          |         |
| Send Email<br>Email Detail:                                         | Discard Draft                                                                                       | Use Word Template C S                                                                                                    | e is 'Release<br>how Source More opti<br>no@eagle360.consulting)                                                                                                    | ed'.                                                                          | Show less                          |         |
| From<br>To                                                          | Discard Draft                                                                                       | Eagle 360 (dem                                                                                                    | e is 'Release<br>how Source More opti<br>no@eagle360.consulting)<br>le360.consulting.test                                                                                                    | ed'.                                                                          | Show less<br>                      |         |
| From<br>Cc                                                          | Discard Draft                                                                                       | Eagle 360 (dem<br>helpdesk@eag                                                                                                    | e is 'Release<br>how Source More opti<br>no@eagle360.consulting)<br>le360.consulting.test<br>agle360.consulting.test                                                                                                    | ed'.                                                                          | Show less                          |         |
| From<br>To<br>Cc<br>Bcc                                             | Discard Draft                                                                                       | Eagle 360 (dem<br>helpdesk@eag<br>helpdeskcc@ea                                                                                                   | e is 'Release<br>how Source More opti<br>no@eagle360.consulting)<br>le360.consulting.test<br>agle360.consulting.test                                                                                                    | ed'.                                                                          | Show less                          |         |
| From<br>To<br>Cc<br>Subject                                         | Discard Draft                                                                                       | Eagle 360 (dem<br>helpdesk@eag<br>helpdeskcc@ea<br>business Centra                                                                                | e is 'Release<br>how Source More opti<br>no@eagle360.consulting)<br>le360.consulting.test<br>agle360.consulting.test<br>eagle360.consulting.test<br>al Error: Status must be equal t                                                                          | ed'.<br>ons<br>to 'Open' in Sales                                             | Show less<br><br><br><br>Header: D |         |
| From<br>To<br>Cc<br>Bcc<br>Subject                                  | Discard Draft                                                                                       | Eagle 360 (dem<br>helpdesk@eag<br>helpdeskbcc@ea<br>Business Centra                                                                               | e is 'Release<br>how Source More opti<br>no@eagle360.consulting)<br>le360.consulting.test<br>agle360.consulting.test<br>agle360.consulting.test<br>al Error: Status must be equal t                                                                           | ed'.<br>ons<br>to 'Open' in Sales                                             | Show less<br><br><br><br>Header: D |         |
| From<br>To<br>Cc<br>Bcc<br>Subject<br>Message                       | Business Central Er<br>No.=261998. Curre                                                            | Eurrent Value                                                                                                    | e is 'Release<br>how Source More opti<br>no@eagle360.consulting)<br>le360.consulting.test<br>eagle360.consulting.test<br>eagle360.consulting.test<br>al Error: Status must be equal to<br>en' in Sales Header: Document                                       | ed '.<br>ons<br>to 'Open' in Sales<br>Type=Order,                             | Show less<br><br><br>Header: D     |         |
| From<br>To<br>Cc<br>Bcc<br>Subject<br>Message<br>Question<br>Answer | Business Central Er<br>No.=261998. Curre<br>The error indicates<br>'Open'. You will nee<br>proceed. | Eagle 360 (dem<br>helpdesk@eag<br>helpdesk@eag<br>helpdeskc@ea<br>Business Centra<br>ror: Status must be equal to 'Ope<br>nt value is 'Released'. | e is 'Release<br>how Source More opti<br>no@eagle360.consulting)<br>le360.consulting.test<br>agle360.consulting.test<br>al Error: Status must be equal to<br>en' in Sales Header: Document<br>r with the number 261998 is n<br>hange the status to 'Open' bet | cons<br>ons<br>to 'Open' in Sales<br>Type=Order,<br>ot set to<br>fore you can | Show less<br><br><br><br>Header: D |         |

Figure 1-31

Also, you can attach any attachments you wish to send through

V. You can view all support queries handled by Unifii360AI support APP by clicking on "Unifii360 AI Log entries."

## Edit - Unifii360 AI

| Mai          | Manage 🛛 🤗 Ask Unifii3 |              | 360AI 🖼 C     | heck Last Error 🖃 Email Suj          | pport 🚺 Unifii360AI Log               | 🔀 Clear |
|--------------|------------------------|--------------|---------------|--------------------------------------|---------------------------------------|---------|
|              |                        |              |               | Figure 1-32                          |                                       |         |
|              |                        |              |               |                                      |                                       |         |
| $\leftarrow$ | Unif                   | ii360 Al Log |               |                                      | √ Saved                               |         |
|              | Q                      | Search Manag | e             |                                      |                                       |         |
|              |                        | Entry No.↓   | Record ID     | Question                             | Answer                                | User ID |
|              | $\rightarrow$          | 56           | : Sales Heade | Business Central Error: Status mus   | The error indicates that the status   | RIVAZ A |
|              | -                      | 55           | Sales Heade   | Business Central Error: Status mus   | The error is caused by the fact that  | RIYAZ   |
|              |                        | 54           | Sales Heade   | Business Central Error: Status mus   | The error message is indicating th    | RIYAZ   |
|              |                        | 53           | Suco ricude   | what is the time?                    | It is currently 11:08 AM.             | KASUN   |
|              |                        | 52           |               | what is the time now?                | Processing Error You exceeded your    | KASUN   |
|              | -                      | 51           |               | what is the ison structure to acces  | Processing Error You exceeded yo      | KASUN   |
|              |                        | 50           | Sales Heade   | Business Central Error: The page c   | This error usually occurs when the    | HERY    |
|              | _                      | 49           | Sales Heade   | Business Central Error: Status mus   | The Sales Order in Microsoft Dyna     | HERY    |
|              | _                      | 48           |               | What is Australia capital ?          | The capital of Australia is Canberra. | HERY    |
|              |                        | 47           |               | What is Business Central             | Business Central is a cloud-based     | HERY    |
|              |                        | 46           |               | what is Business Central Microsoft   | Microsoft Dynamics 365 Business       | HERY    |
|              |                        | 45           |               | Business Central Error: Status mus   | The error is indicating that the Sal  | HERY    |
|              |                        | 44           |               | how to setup user in Business Cen    | 1. Navigate to the "Users" page in    | HERY    |
|              |                        | 43           | Sales Heade   | How to do posting receipt in Busi    | Posting a receipt in Business Cent    | HERY    |
|              |                        | 42           | Sales Heade   | Business Central Error: Status mus   | The error you are receiving indicat   | HERY    |
|              |                        | 41           | Sales Heade   | Business Central Error: Status mus   | The error you are seeing is caused    | HERY    |
|              |                        | 40           | Sales Heade   | Business Central Error: An error oc  | This is a generic error message th    | HERY    |
|              |                        | 39           |               | Business Central Error: An error oc  | This error indicates that an unexp    | HERY    |
|              |                        | 38           |               | what is Australia capital?           | The capital of Australia is Canberra. | HERY    |
|              |                        | 37           | Error Messa   | Business Central Error: There is not | This error occurs when you try to     | KASUN   |
|              |                        | 36           |               | Business Central : How do I creat    | ?To create a purchase order in Mi     |         |
|              |                        | 35           | Error Messa   | Business Central Error:GST Date is   | This error occurs when you are try    |         |
|              |                        | 34           | Error Messa   | Business Central Error:Posting Dat   | This error means that the posting     |         |
|              |                        | 33           | Sales Heade   | Business Central Error: The field S  | This error indicates that the value   |         |
|              |                        | 32           | Sales Heade   | Business Central Error: The field C  | This error indicates that the Curre   |         |